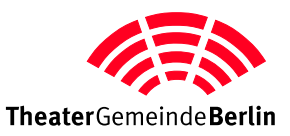

## Leitfaden Ticketbestellung

Unsere Website ist für neuere Browser optimiert. Mit älteren Browsern kann es zu teils erheblichen Abweichungen der Darstellung oder der Funktion kommen. Wir empfehlen Ihnen alleine schon aus Gründen der Sicherheit, einen aktuellen Browser zu verwenden.

## Falls es Schwierigkeiten bei der Bestellung gibt:

Überprüfen Sie bitte zuerst, ob Sie einen zeitgemäßen Browser benutzen. Falls nein, empfehlen wir Ihnen, einen neuen Browser zu installieren. Überprüfen Sie als nächstes, ob in Ihrem Browser Javascript aktiviert ist; ist Javascript deaktiviert, kann leider nicht bestellt werden. Javascript aktivieren Sie in den Voreinstellungen des Browsers.

Werden veraltete Inhalte im Webbrowser angezeigt, so hilft es den Browser-Cache per Hand zu leeren.

## So bestellen Sie Ihre Tickets:

Rufen Sie https://www.tg-berlin.de/loginwarenkorb in Ihrem Browser auf. Tragen Sie in die vorgesehenden Felder Ihre vollständige Mitglieds-Nr. und das dazugehörige Passwort ein.

| TheaterGemeindeBerlin Mit dem | ach mehr <mark>Kultur</mark> erleben<br>Kulturservice der TheaterGemeinde Berlin                  | Kundenservice Mo bis Fr 9–17 Uhr<br><b>030 21 29 63 00</b> |
|-------------------------------|---------------------------------------------------------------------------------------------------|------------------------------------------------------------|
| TICKETS KULTURPARTNEI         | MITGLIED WERDEN ÜBER UNS LOGIN/WARENKORB                                                          |                                                            |
|                               | Login   Mitglieds-Nr:   Passwort:   Anmelden   Passwort vergessen?   Mitgliedskonto freischalten! |                                                            |
| Der Warenkorb ist noch leer.  |                                                                                                   |                                                            |
|                               |                                                                                                   | Tickets/Alternativen hinzufügen 🔶                          |

Nach dem Anmeldevorgang wird Ihnen diese Seite angezeigt:

| TheaterGemeinde                           | Einfac<br>Berlin Mit dem Ki | : <b>h mehr Kultur</b><br>Ilturservice der TheaterGe | erleben   |        |                 | Kundenserv         | rice Mo bis Fr 9–17 Uh<br><b>030 21 29 63 00</b> |
|-------------------------------------------|-----------------------------|------------------------------------------------------|-----------|--------|-----------------|--------------------|--------------------------------------------------|
| + TICKETS                                 | KULTURPARTNER               | MITGLIED WERDEN                                      | ÜBER UNS  | LOGIN/ | WARENKORB       |                    |                                                  |
| Bestellungen                              | Kontoübersicht              | Weitere Mitglieder                                   | Adressänd | erung  | Passwort ändern | Abmelden           | •                                                |
| Sie sind eingelogg<br>Der Warenkorb ist n | och leer.                   |                                                      |           |        |                 |                    |                                                  |
|                                           |                             |                                                      |           |        | Ti              | ckets/Alternativer | n hinzufügen 🛷                                   |

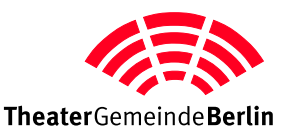

## **Tickets bestellen:**

Um Tickets zu bestellen, klicken Sie jetzt auf den Button **Tickets/Alternativen hinzufügen \*** oder in der Hauptnavigation auf **TICKETS > Tickets suchen** 

Es wird Ihnen folgende Seite angezeigt:

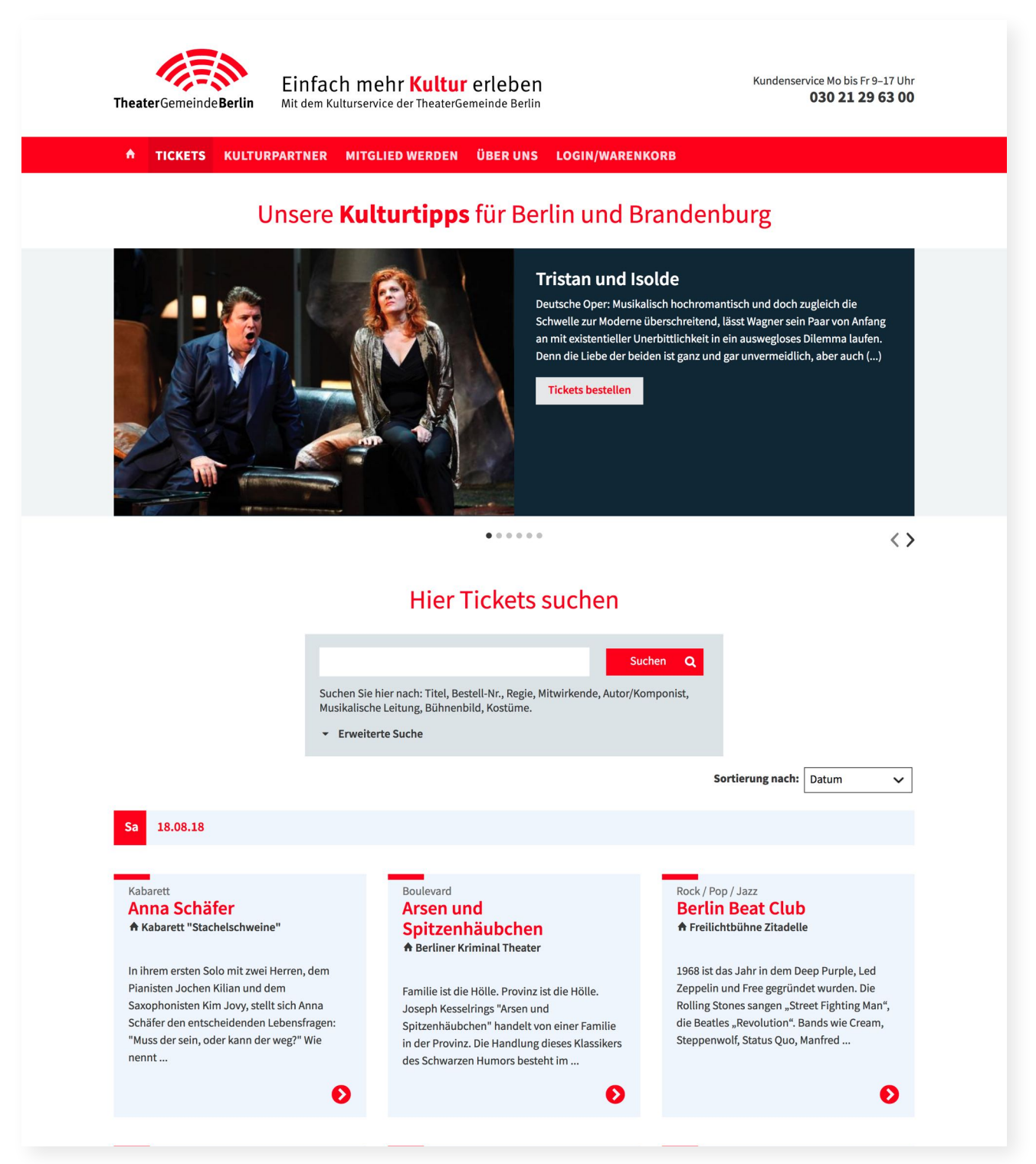

Auf dieser Seite können Sie Veranstaltungen suchen. Suchen Sie z. B. nach: Haus, Titel, Bestell-Nr., Regie, Mitwirkende, Autor/Komponist, Musikalische Leitung ...

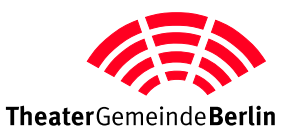

Haben Sie eine Veranstaltung gefunden, für die Sie Tickets bestellen möchten, gelangen Sie durch Klicken auf den Veranstaltungstitel oder den roten Button auf die Einzelansicht der Veranstaltung. Hier können Sie für den gewünschten Tag Tickets bestellen. Klicken Sie auf **"Tickets bestellen"** und füllen das kleine Popup-Formular aus. Klicken Sie auf den Button **"In den Warenkorb"**. Sie werden zurück in das Kunden-Menü geleitet, wo Sie die Bestellung abschließen oder weitere **"Tickets/Alternativen"** hinzufügen können.

| Theater                                              | Gemeinde Berlin                                                                   | Einfach m<br><sup>Mit dem Kulturser</sup>                                          | ehr Kultur erleben<br>vice der TheaterGemeinde Berlin                                                                                         | Kundenservice Mo bis Fr 9–17 Uhr<br>030 21 29 63 00                                                                                                    |
|------------------------------------------------------|-----------------------------------------------------------------------------------|------------------------------------------------------------------------------------|----------------------------------------------------------------------------------------------------|----------------------------------------------------------------------------------------------------|
| ↑ T                                                  | ICKETS KULT                                                                       | URPARTNER MITG                                                                     | ILIED WERDEN ÜBER UNS LOGIN                                                                                                    | /WARENKORB                                                                                                    |
| Boulevard<br>Arse<br>Joseph Ko<br>Berlin             | n und Sp<br>esselring<br>er Kriminal Theat                                        | i <b>tzenhäub</b> o                                                                | chen                                                                                                    |                                                                                                    |
| Eine Krim<br>Regie: Wo<br>Mit Anette                 | inalkomödie<br>Ifgang Rumpf<br>Felber, Vera Müller/                               | Jutta Schröder, Klaus Rä                                                           | tsch/Dejan Brkic, André Zimmermann/Matti W                                                                                                    | ien u.a.                                                                                                    |
| Familie ist<br>des Schwa<br>zu lassen.               | die Hölle. Provinz is<br>arzen Humors beste<br>Doch das Gruselige                 | st die Hölle. Joseph Kesse<br>ht im Wesentlichen darin<br>sind nicht die Mordtaten | elrings "Arsen und Spitzenhäubchen" handelt<br>, dass eine Menge Leute versucht, eine Menge<br>, sondern die entsetzliche Normalität und Bier | von einer Familie in der Provinz. Die Handlung dieses Klassikers<br>Leichen durch ein Haus zu manövrieren, ohne es einander merken<br>Ierkeit der Täter(innen). |
| Teilen Sie                                           | auf: f 😵 🎔                                                                        | 0                                                                                  |                                                                                                    |                                                                                                    |
| Sa                                                   | 18.08.18                                                                          | 20:00 Uhr                                                                          | Preis: EUR 22,00                                                                                                    | Tickets bestellen 🇳                                                                                                    |
| Fr                                                   | 31.08.18                                                                          | 20:00 Uhr                                                                          | Preis: EUR 22,00                                                                                                    | Tickets bestellen 🛷                                                                                                    |
|                                                      |                                                                                   |                                                                                    | Neue Suche Q                                                                                                    |                                                                                                    |
|                                                      |                                                                                   |                                                                                    |                                                                                                    |                                                                                                    |
| Familie ist<br>des Schwa<br>zu lassen.<br>Teilen Sie | arden Hölle. Provinz is<br>arzen Humors beste<br>Doch das Gruselige<br>auf: 1 & V | st die Hölle. Joseph Kess<br>nt im Wesentlichen darin<br>sind nicht die Mordtaten  | elrings "Arsen und Spitzenhäubchen" handelt<br>, dass eine Menge Leute versucht, eine Menge<br>, sondern die entsetzliche Normalität und Bier | von einer Familie in der Provinz. Die Handlung dieses Klassikers<br>Leichen durch ein Haus zu manövrieren, ohne es einander merken<br>Ierkeit der Täter(innen). |
| Sa                                                   |                                                                                   |                                                                                    |                                                                                                    | ¢                                                                                                    |
| Fr                                                   | Karten:                                                                           |                                                                                    | Preis:<br>✓ EUR 22,00                                                                                                    | In den Warenkorb 🏋                                                                                                    |
|                                                      |                                                                                   |                                                                                    | Neue Suche Q                                                                                                    |                                                                                                    |
|                                                      |                                                                                   |                                                                                    |                                                                                                    |                                                                                                    |